# DynaMed Plus モバイルアプリ インストールの流れ

アプリのインストール方法 (アクティベーション)と アプリ内の情報の更新について 説明します。 DynaMed Plusのアプリを各種携帯端末に インストールして利用できます。

# iPad、iPhone Android携帯、Androidタブレット端末

※ 無料でインストールして、オフラインで利用できます。
 最大1,000MBほどの空き容量を要します。
 ※ インストール時には、Wifiに接続してください。

# インストール手順(iPhoneの例)

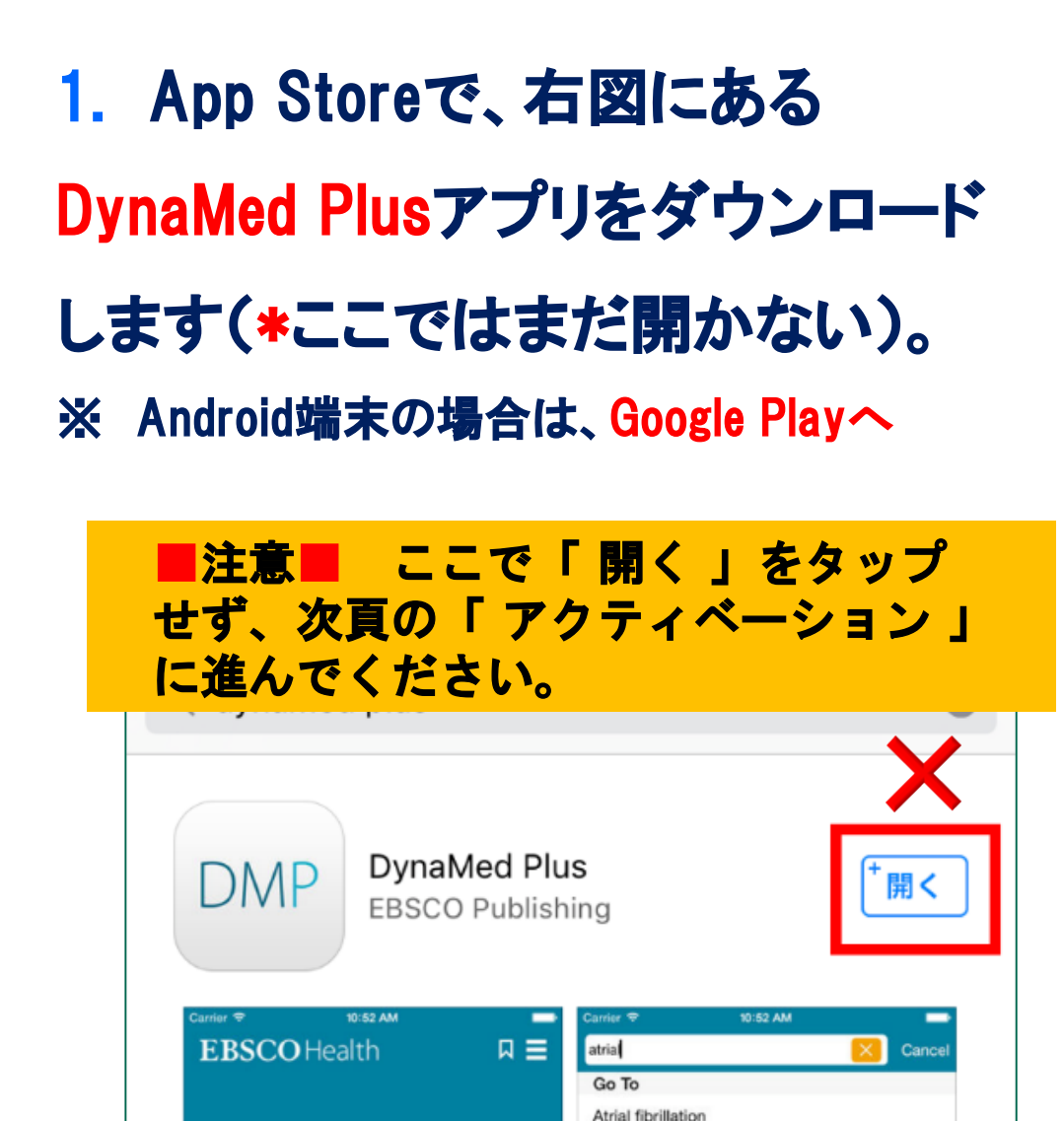

Atrial flutter

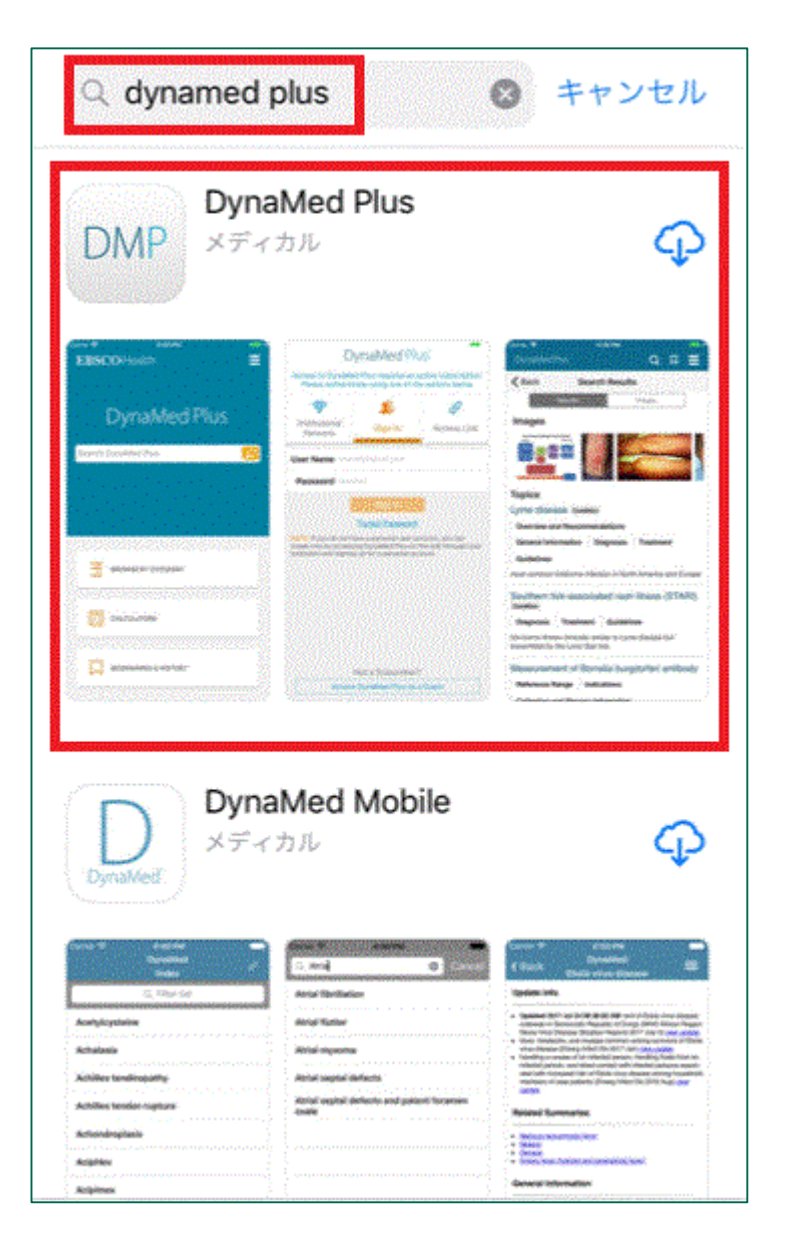

# アプリのアクティベーション手順

続いて、ダウンロードしたアプリをアクティベートするための 認証を行います。

ここではアクティベーションの流れを説明します。

→ PCからオンライン版 DynaMed Plusにログインします。

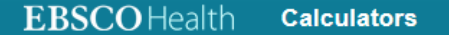

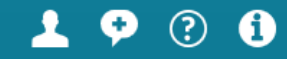

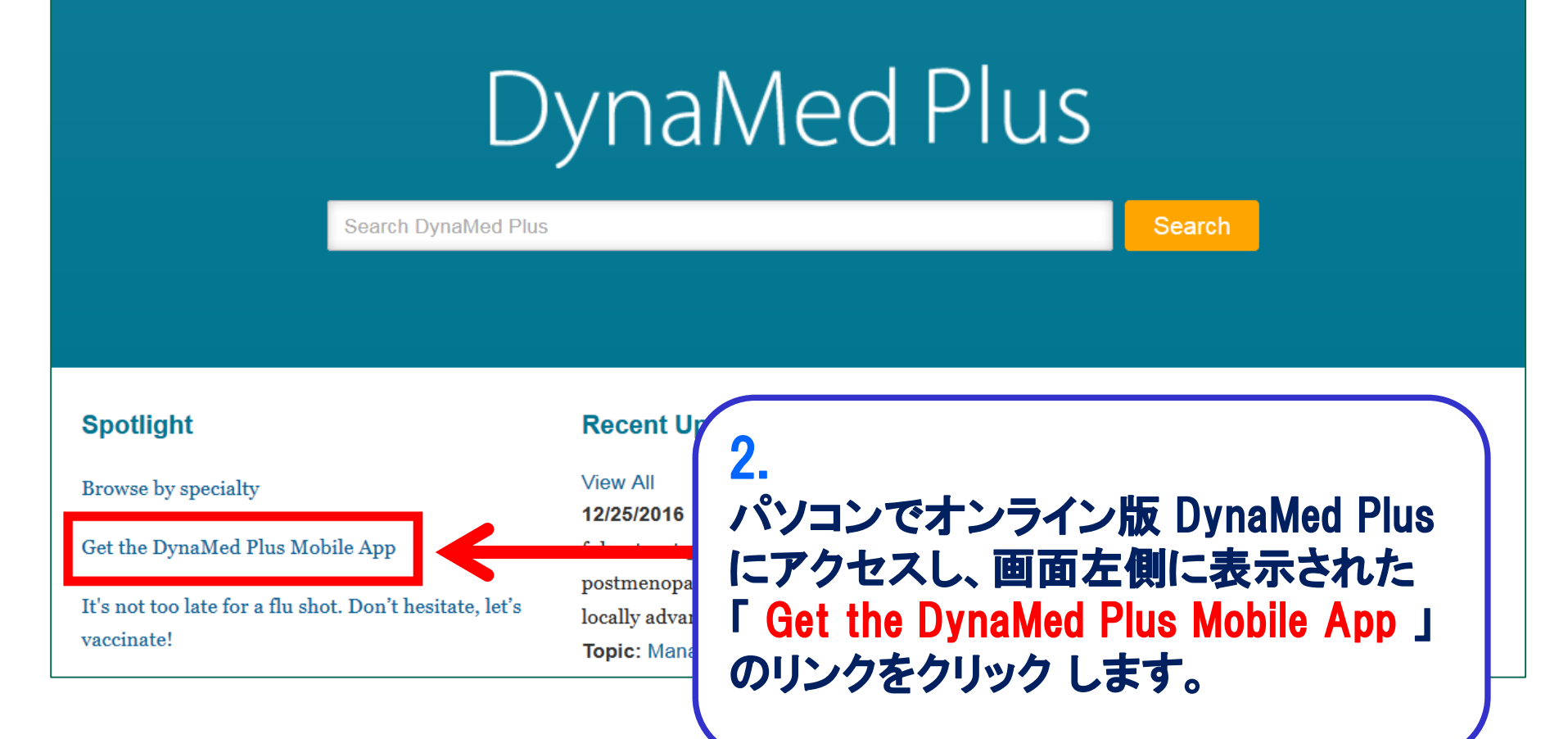

#### Calculators

## 3. 認証キーをメールで送る 認証キーを送るメールアドレスを 入力し、メールを送信します。

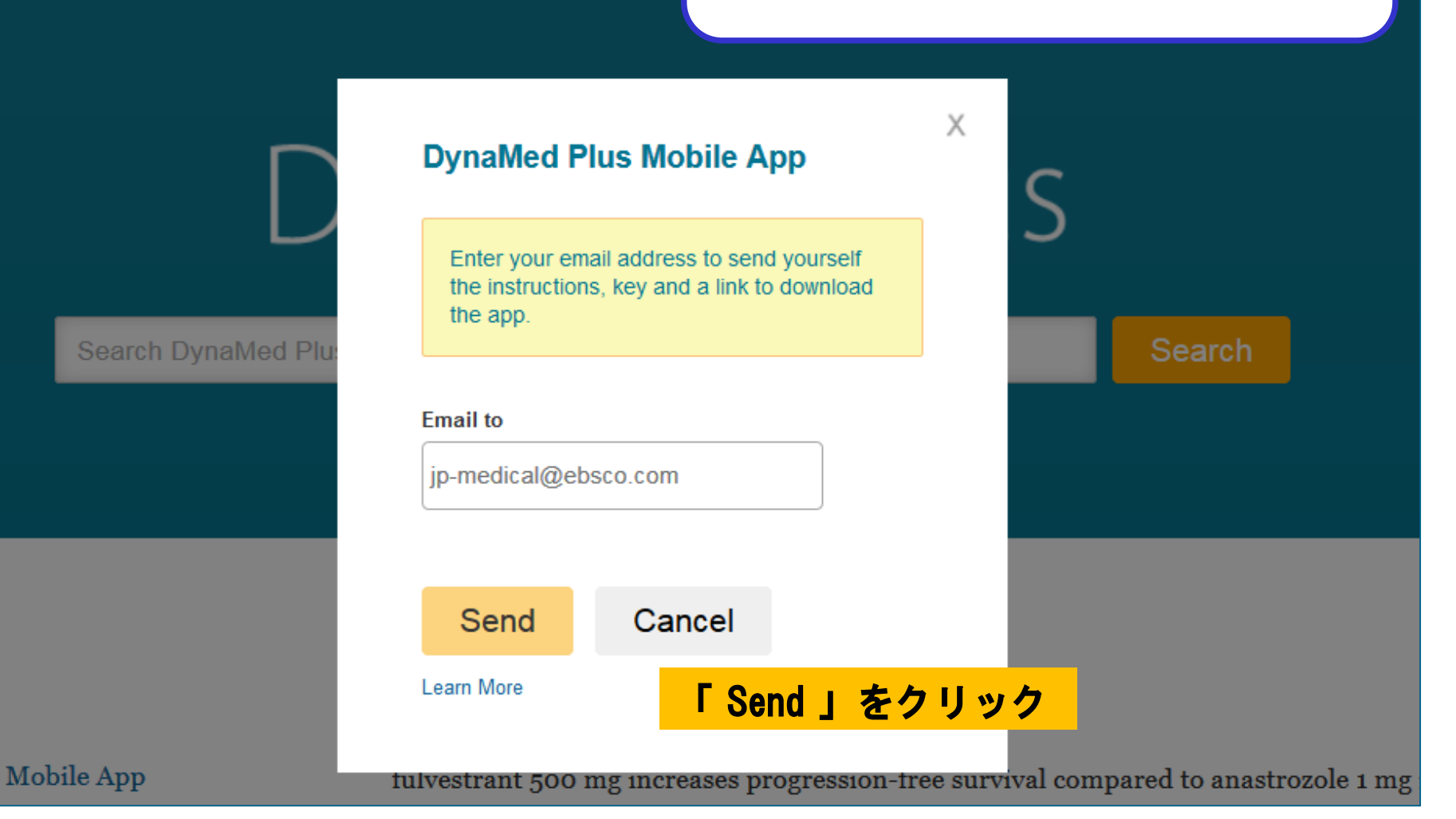

●●●●○ SoftBank 🗢 🔆

0 97%

4.

< 受信

Instructions and authentication - DynaMed Plus iPhone and Android Apps 今日 9:06

9:08

Dear DynaMed Plus user,

To begin using the DynaMed Plus iPhone app and Android applications, follow the instructions below.

#### Step 1:

Download the app from the <u>iTunes Store</u> or <u>Google Play.</u>

#### Step 2:

View this email on your device, then tap this authentication key

(Note: You must access the link in Step 2 from your device. The activation link will expire in 48 hours.)

Questions? Visit the <u>support page</u> or send an email to <u>support@ebsco.com</u>.

## 届いたメールをアプリをダウンロード したモバイル端末で開きます。

「 authentication key 」のリンクを タップして認証を行い、アプリを アクティベートします。

※この認証キーは48時間で失効します。 失効した場合、再度認証キーの申請 を行ってください。

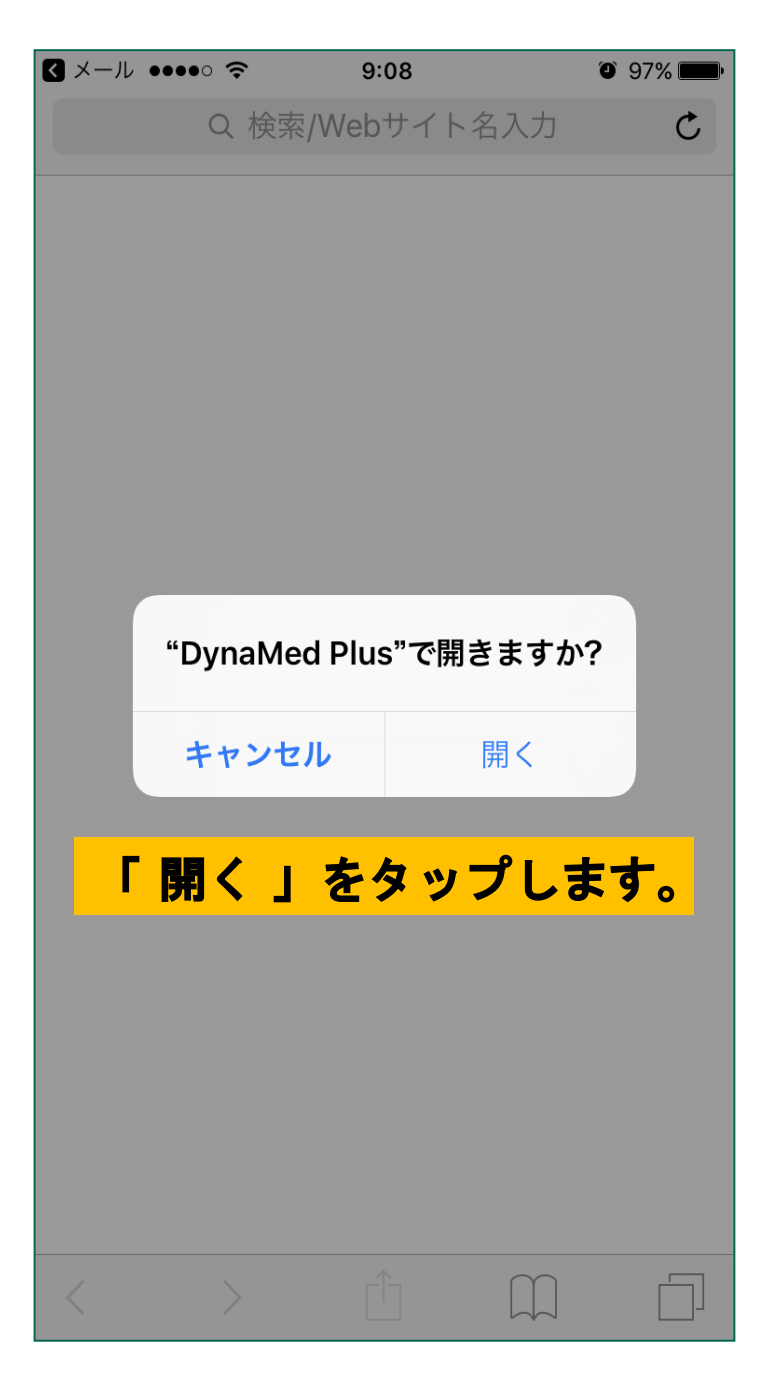

## 5. アプリのアクティベートについて

## 「authentication key」のリンクをタップ すると左の画面が表示されます。

「 開く 」をタップし、 DynaMed Plusアプリ の「 Terms of use 」に移動します。

#### 

97%

#### Terms of Use

DynaMed products provide a clinical decision support system and reference service. This software is only an aid to the practitioner and cannot be a substitute for conscientious clinical practice in which an appropriately qualified health care provider with current knowledge and skills delivers high standard medical and nursing care with caution and common sense. The editors have checked with sources believed to be reliable in an effort to ensure that the information provided is relevant, up to date and of a standard acceptable at the time of publication.

I agree to be bound by the current <u>Terms of</u> <u>Use</u> and <u>Terms of Service</u> respectively, as posted, including the Limitation of Liability Agreement set out below.

DISCLAIMER/LIMITATION OF LIABILITY Because of the broad scope, wide coverage and the possibility of human error or changes in medical sciences, the authors, editors and the publisher do not warrant that the information is in every respect accurate, complete or up to date. All

users sho medical re

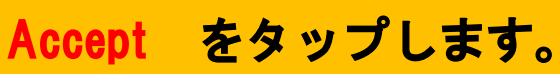

By tapping "I Accept", you are agreeing to the Terms of Use

I Accept

## DynaMed Plus

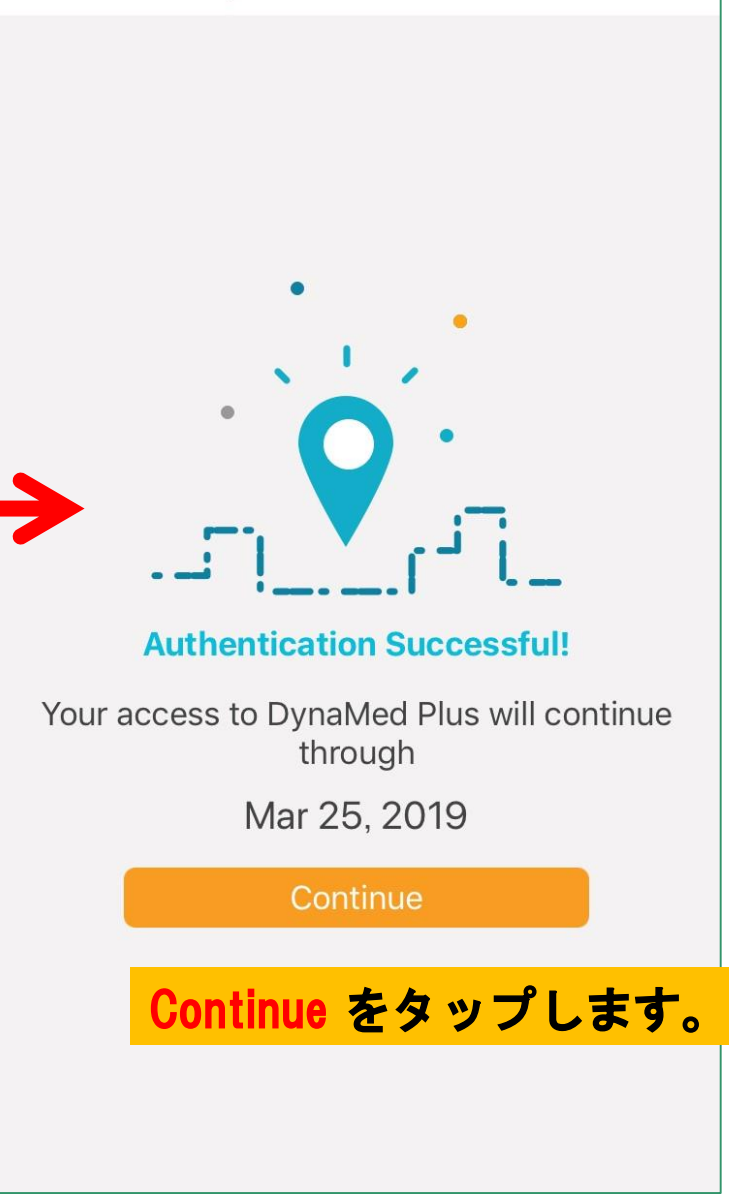

## DynaMed Plus

#### Choose an installation option

You can change this in user settings at any time.

#### **Online Only**

110.7 MB

Must have internet connection to access content.

#### Partial Install

542.7 MB

Store text and thumbnails on your device. Full images available when connected to the internet.

#### **Full Install**

1.04 GB

Store all content on your device.

#### 選択し、Continueをタップします。

Continue

## <u>インストール形式を選択します</u>

#### Online Only オフライン利用不可。 インターネットへの接続が必要です。

#### Partial Install オフライン利用可。 画像なしでのインストールです。 ネットに接続された状態だと、画像 データが閲覧できます。

#### Full Install

オフライン利用可。 画像ありでのインストールです。 最も容量が大きくなります。 オフライン状態でも、画像データが 閲覧できます。

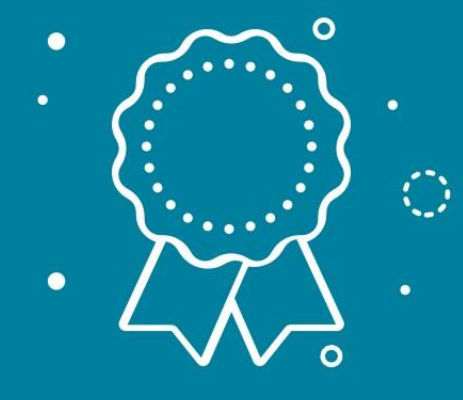

Evidence-based, trustworthy clinical information

0 0 0

#### Downloading content

18%

初回インストールには、画像あり 版の場合、最大で20-30分ほど かかります

#### インストールが途中で停止した 場合は、アプリを再起動して、 インストールを再開してください。

※Wifi接続を推奨

| III SoftBank          8:39         ✓          ¥         78% |
|-------------------------------------------------------------|
| EBSCO Health                                                |
|                                                             |
| DynaMed Plus                                                |
|                                                             |
| Search DynaMed Plus                                         |
|                                                             |
|                                                             |
| BROWSE BY CATEGORY                                          |
|                                                             |
| CALCULATORS                                                 |
|                                                             |
| BOOKMARKS & HISTORY                                         |
|                                                             |
| <b>RECENT UPDATES</b>                                       |
|                                                             |

インストールが完了すると、 DynaMed Plusの検索トップ画面 が表示されます。

インストール後は機内モード等 のオフライン状態でもアプリを 利用できます。

アクティベーションから6ヶ月間は そのままご利用いただけます。

6ヶ月経ち、再度認証を求められたら、 「3. 認証キーをメールで送る」から 行ってください。

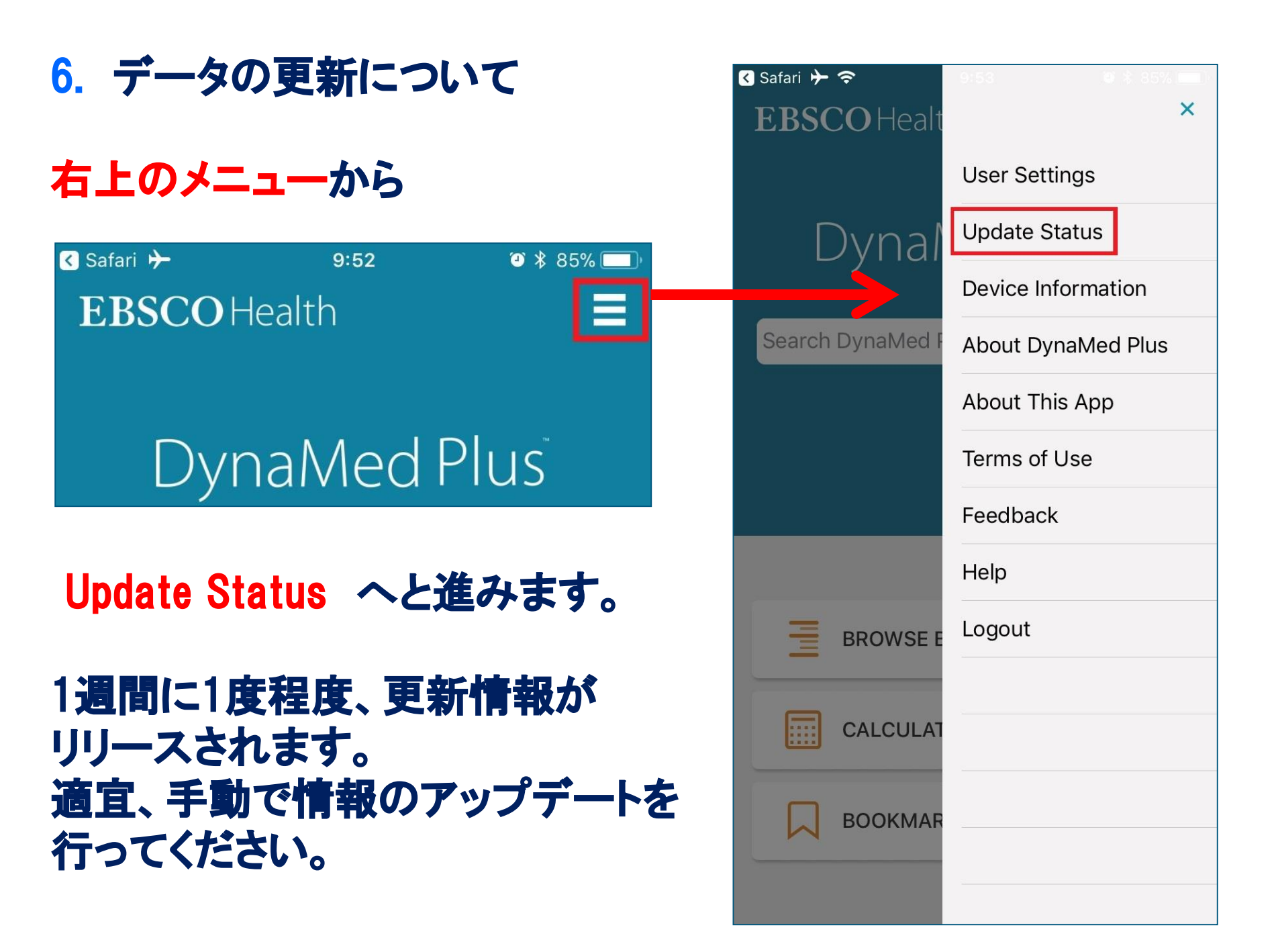

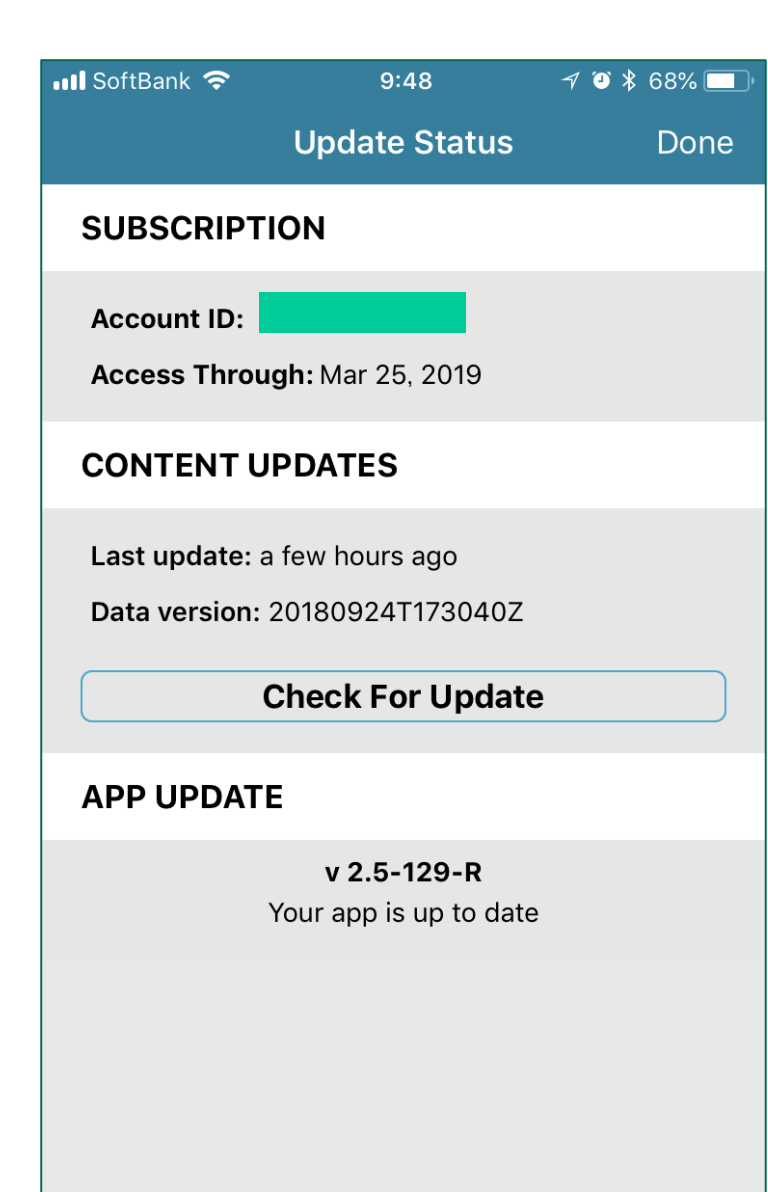

## **Update Status画面に入り、** 中央に表示されている

「Check For Update 」 または 「Force Update Now」をタップします。

## この画面で、最後の更新日等の アプリのステータスが確認できます。

# モバイルアプリの利用方法

アプリの基本的な検索方法や 各アイコンについて説明します。

基本的な検索方法は、 オンライン版と共通です。

| Il SoftBank          8:39         √ ∅ ≵ 78% |
|---------------------------------------------|
| <b>EBSCO</b> Health                         |
| DynaMed Plus <sup>®</sup>                   |
| Search DynaMed Plus                         |
|                                             |
|                                             |
| BROWSE BY CATEGORY                          |
|                                             |
| CALCULATORS                                 |
|                                             |
| BOOKMARKS & HISTORY                         |
|                                             |
| RECENT UPDATES                              |

## 1. 検索トップ画面

## 入力ボックスに疾病名や疾患名 等を入力。 オートコンプリートで候補が表示 されます。

## BROWSE BY CATEGORY → 専門領域別にトピックを検索できます。

## CALCULATORS → 各種カリキュレーター(評価指標)

#### BOOKMARKS&HISTORY → ブックマークしたトピックや閲覧履歴が 確認できます。

RECENT UPDATES → トピックの更新履歴が確認できます。

| III SoftBank                            | < ᅙ   | 13:23 | 9    | 100% 📖, <del>/</del>     |  |
|-----------------------------------------|-------|-------|------|--------------------------|--|
| EBSCO Health                            |       |       |      |                          |  |
| aaa                                     |       |       | ×    | Cancel                   |  |
| Go To                                   |       |       |      |                          |  |
| Abdominal aortic aneurysm (AAA)         |       |       |      |                          |  |
| Abdominal aortic aneurysm (AAA) rupture |       |       |      |                          |  |
| Amyloid A (AA) amyloidosis              |       |       |      |                          |  |
| Search For                              |       |       |      |                          |  |
| Aaa                                     |       |       |      |                          |  |
|                                         |       |       |      |                          |  |
|                                         |       |       |      | Done                     |  |
|                                         |       |       |      |                          |  |
| $\rightarrow$                           | @#/&_ | ABC   | DEF  | $\langle \times \rangle$ |  |
| 5                                       | GHI   | JKL   | MNO  | 空白                       |  |
| ☆123                                    | PQRS  | τυν   | WXYZ |                          |  |
|                                         | a/A   | '"()  | .,?! | 使家                       |  |

2. オートコンプリート

## 入力を始めると左の画面が 開きます。

Go To以下のトピックをタップ

→ そのトピックに直接ジャンプします。

## **Search For** 以下の用語をタップ

→ その用語でDynaMed Plus内を検索します。 検索結果一覧が表示されるので、その中で 任意のトピックをタップして、トピック内に 移動します。

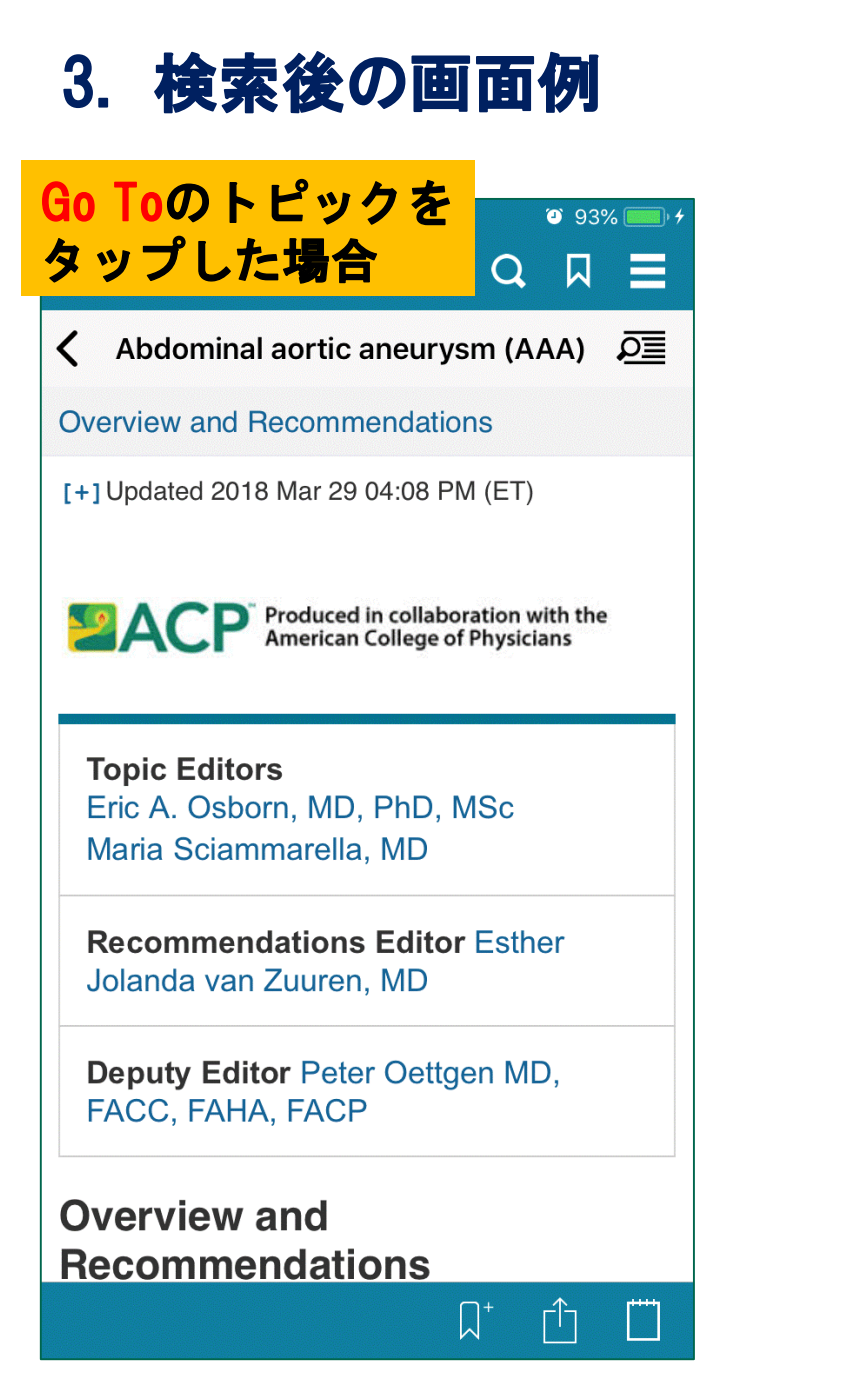

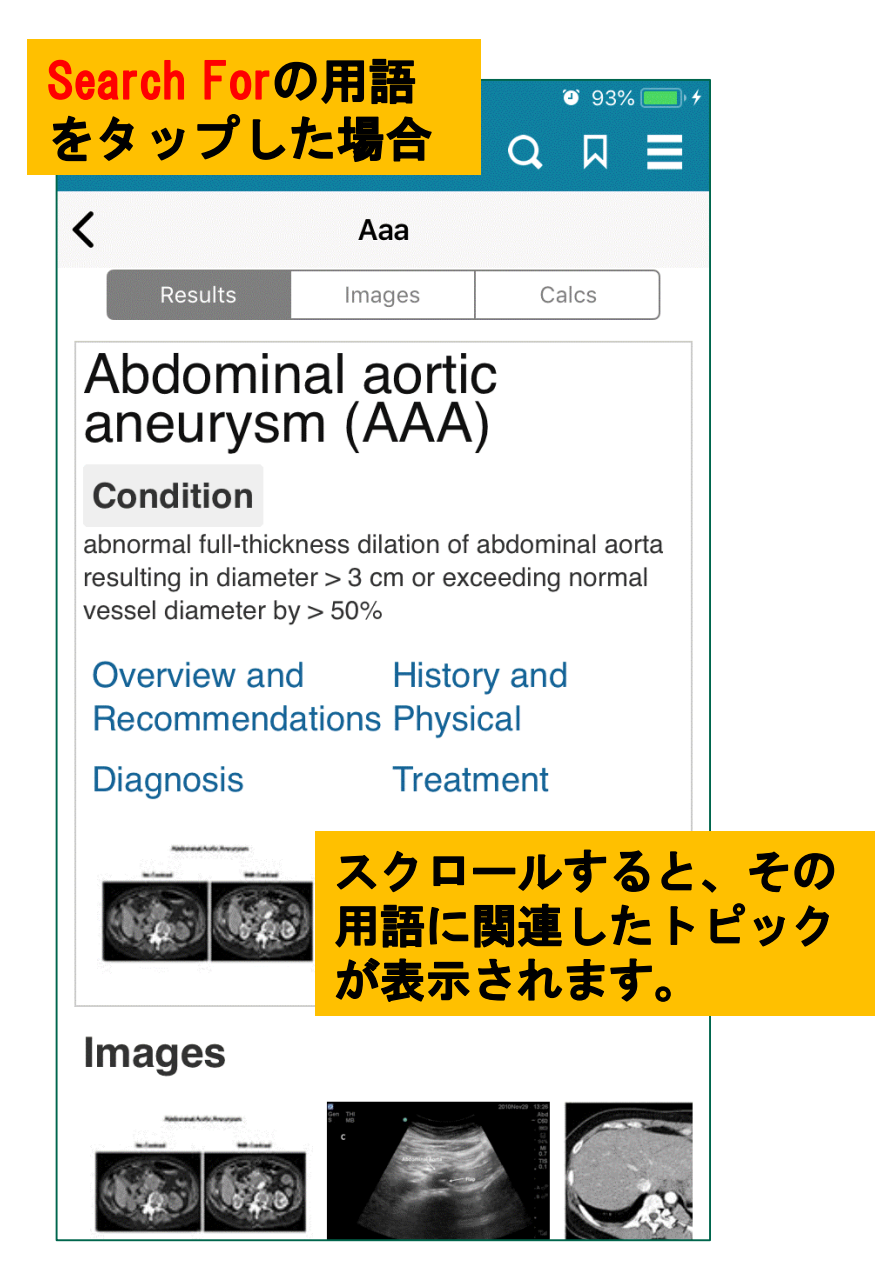

# 4. トピック内の項目について

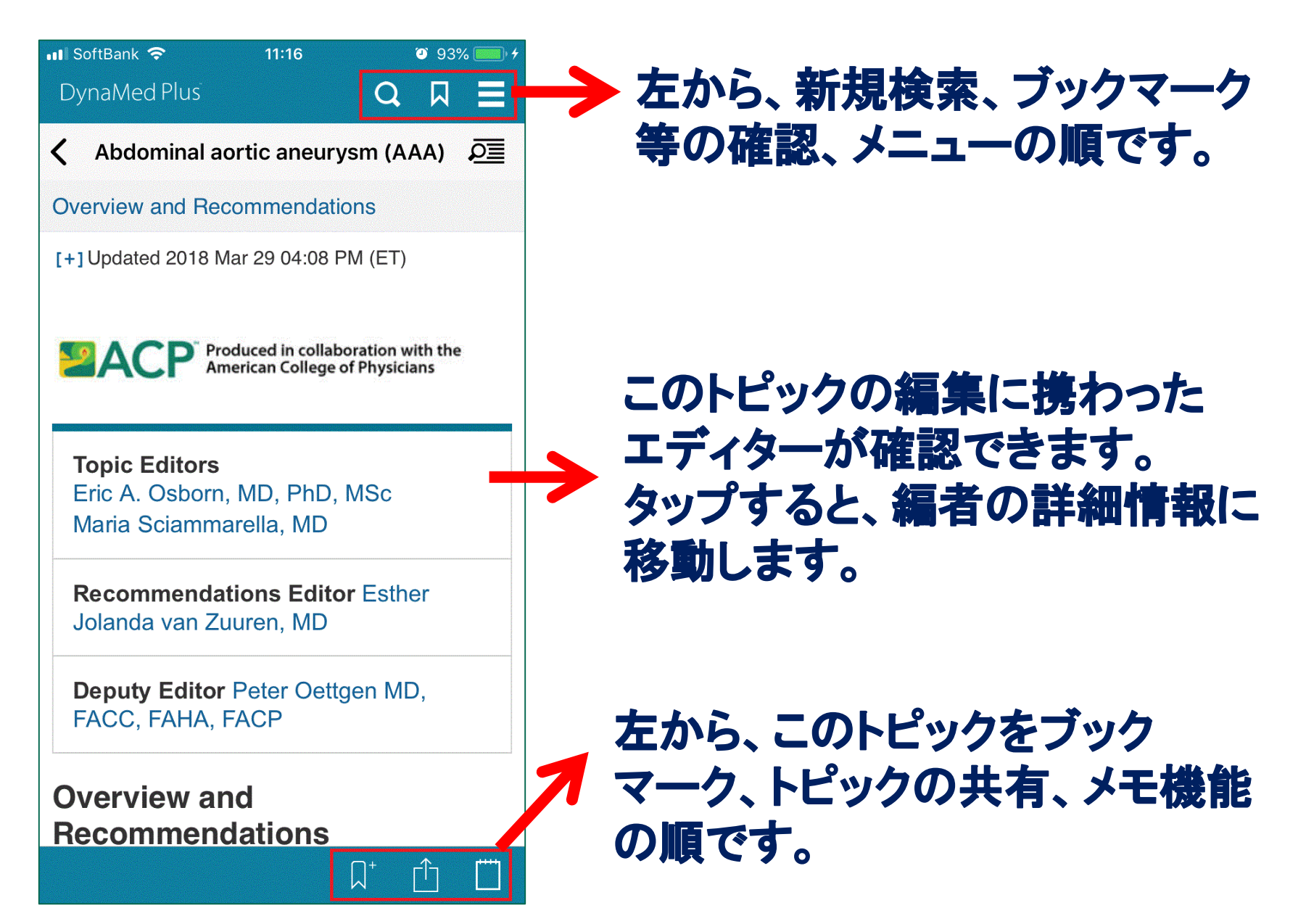

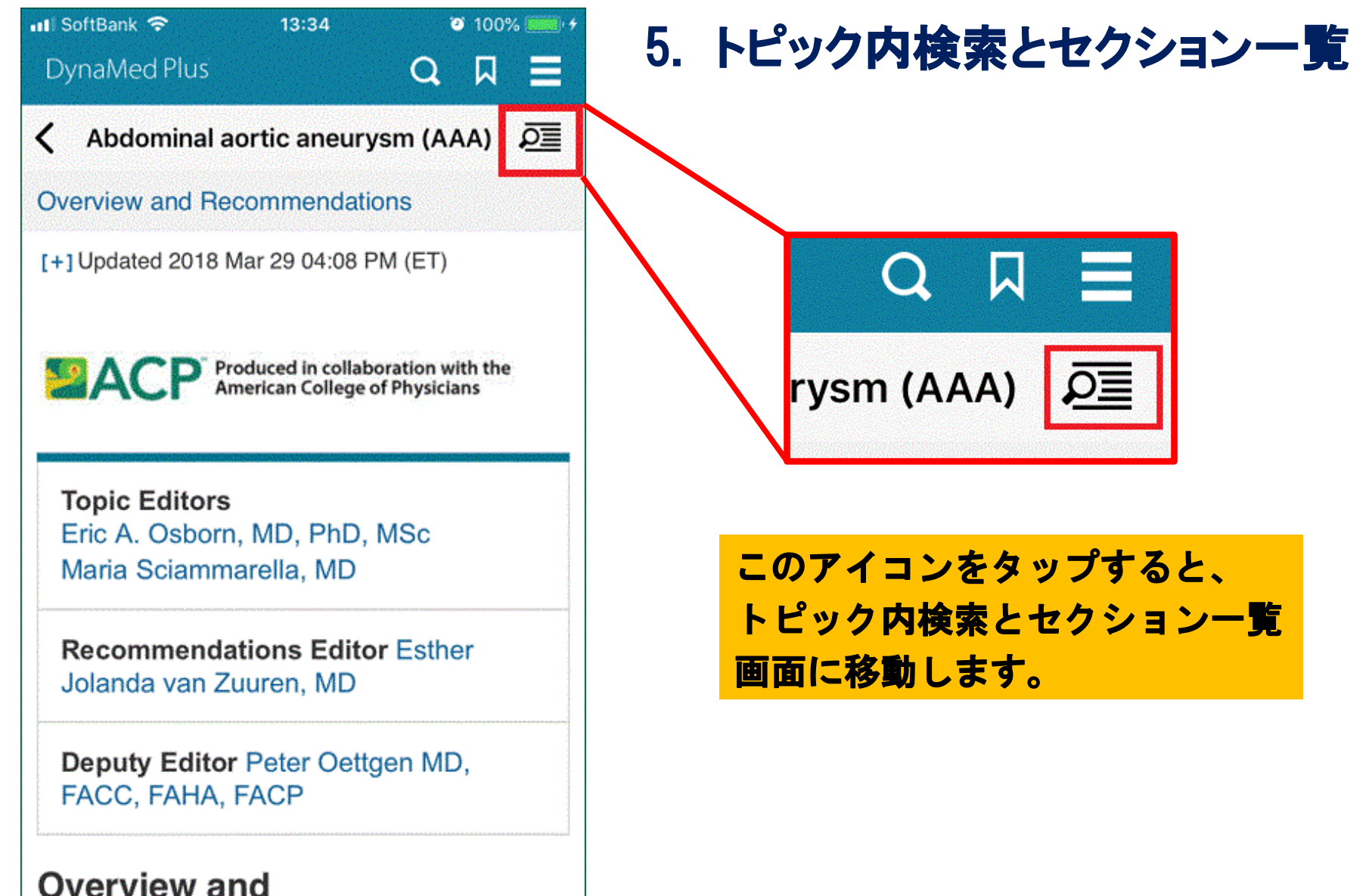

Recommendations

 $\square^+$ 

רוח

| 🖬 SoftBank 🗢     | 11:49<br>Sections | <ul> <li>2 99%</li></ul> |
|------------------|-------------------|--------------------------|
| Find in topic    |                   | Ø                        |
| Overview and Re  | ecommendations    | >                        |
| Related Summar   | ies               |                          |
| General Informa  | tion              | >                        |
| Epidemiology     |                   | >                        |
| Etiology and Pat | hogenesis         | $\sim$                   |
| Causes           |                   |                          |
| Pathogenesis     |                   |                          |
| History and Phys | sical             | >                        |
| Diagnosis        |                   | >                        |
| Treatment        |                   | >                        |
| Complications a  | nd Prognosis      | >                        |
| Prevention and S | Screening         | >                        |
| Quality Improver | ment              | >                        |

## 5. トピック内検索とセクション一覧

## + 任意の用語をトピック内で 検索します。 情報を絞り込む際に便利です。

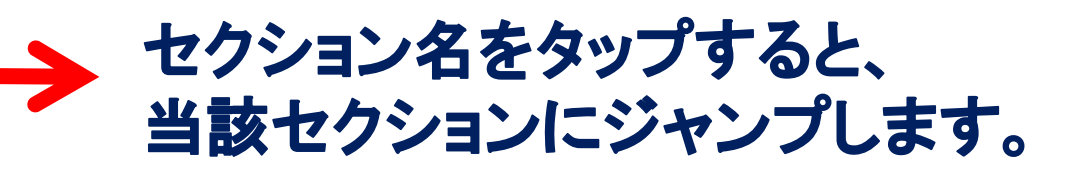

# 「 > 」をタップするとセクション内 の項目を展開できます。

作成日:2018年9月25日 \*仕様等、予告無く変更する場合があります。

EBSCO Information Services Japan 株式会社 〒164-0001 東京都中野区中野2-19-2 中野第 I OSビル3階 Tel: (03) 5342-0701 Fax: (03) 5342-0703 E-mail: <u>ip-medical@ebsco.com</u>